## STI Presents

## MIPS: Achieving ACI Objectives and Measures (Advancing Care Information)

THIS PRESENTATION WILL BEGIN AT IT'S SCHEDULED TIME: NOON

The Advancing Care Information (ACI) category promotes patient engagement and electronic exchange through the use of certified EHR technology. Many ECs may be familiar with the components of the ACI category because it is very similar to the former Medicare EHR Incentive Program "Meaningful Use." This webinar will provide you with information on the ACI requirements in 2017, how to achieve the measures/objectives and scoring.

# 2017 ACI Category Requirements

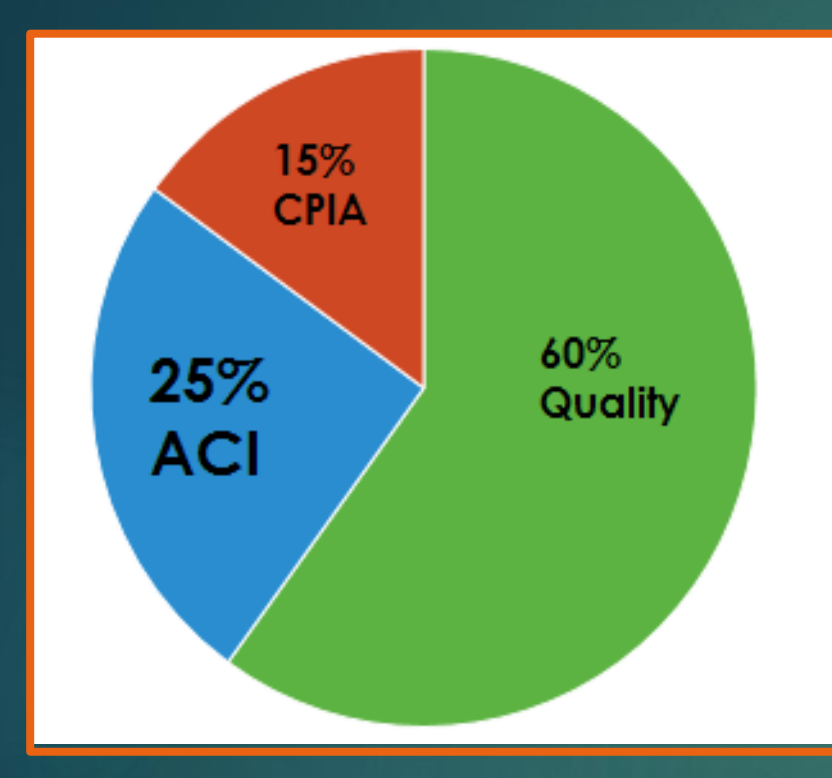

#### Complete:

- 4 Base Measures
- Select Measures that best suit your practice:
  7 Performance Measures
  - 7 Performance Measures
- Optional Bonus Points
   2 Activities
- Report for a <u>minimum</u> of 90 days
- GOAL: Achieve 100 points to receive full credit (25 points)

3

## 2017 EC Composite Score

- In addition to the base score, eligible clinicians have the opportunity to earn additional credit through a performance score and the bonus score.
- > Test Pace (1 of 3 choices): Report all Base measures to avoid 2019 negative payments.

## **Report as Individual or as a Group**

4

Individual EC will be identified using the combination of billing TIN/NPI.

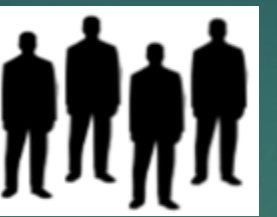

**Group** Two or more EC identified by their NPI who have reassigned their billing rights to a single TIN.

MIPS eligible clinicians and groups must use the same identifier for all performance categories

Groups either report as a group OR as individuals

## **Choose ONE ACI Data Submission Mechanism**

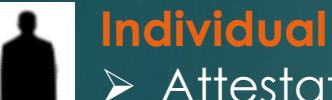

- Attestation
- ➢ QCDR
- > Qualified Registry
  - ➤ EHR

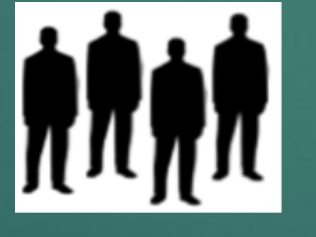

- > Attestation
- ➢ QCDR
- Qualified Registry
- ≻ EHR
- CMS Web Interface (25 or more ECs)

MIPS Eligible Clinicians may only use ONE submission mechanism per category

## **ACI Flexibility**

Selected MIPS EC can have the ACI category reweighted to 0.

CMS will **automatically** reweight the ACI performance category to zero for: Hospital-based MIPS EC, Non-patient Facing MIPS EC, NP, PA, CRNAs and CNS. \*Reporting is optional although if clinicians choose to report, they will be scored.

#### Hospital-based:

75% or more of Medicare services are performed in an inpatient, on campus outpatient department or emergency department. (POS codes 21, 22, and 23)

#### **Non-patient Facing**:

Individual – 100 or less patient facing encounters Group – provides 75% or more of NPIs billing under the group's TIN meet the definition for the Individual Non-patient facing clinician. \*Telehealth Services are considered as patient facing encounters A clinician can **apply** to have their performance category score weighted to zero for the following reasons:

- 1. Insufficient internet connectivity
- 2. Extreme and uncontrollable circumstances
- 3. Lack of control over the availability of CEHRT

The category's weight of 25% would be added to the Quality category.

## **ACI Base Score Measures**

Base Score Measures = 50 points

- Protect Patient Health Information
- E-Prescribing
- Provide Patient Access
- Health Information Exchange
- > Failure to perform a security risk analyses will yield 0 points for the ACI category.
- You must have at least 1 in the numerator for E-Prescribing, Provide Patient Access, and Health Information Exchange.
- You must complete all 4 measures to receive the full 50 points. You can not receive partial points for completing some of the measures.

## **Base Measure**

Objective: Protect Patient Health Information Measure: Security Risk Analysis

Conduct or review a security risk analysis in accordance with the requirements in 45 CFR 164.308(a)(1), including addressing the security (to include encryption) of ePHI data created or maintained by certified EHR technology in accordance with requirements in 45 CFR164.312(a)(2)(iv) and 45 CFR 164.306(d)(3), and implement security updates as necessary and correct identified security deficiencies as part of the MIPS eligible clinician's risk management process.

**Reporting Requirements** YES/NO

#### Failure to perform a security risk analyses will yield 0 points for the ACI category

To meet this measure, eligible clinicians must attest YES to conducting or reviewing a security risk analysis and implementing security updates as necessary and correcting identified security deficiencies.

## Base Measure - How do I achieve:

Objective: Protect Patient Health Information Measure: Security Risk Analysis

https://www.healthit.gov/providers-professionals/security-risk-assessment-tool

#### Security Risk Assessment Tool

What is the Security Risk Assessment Tool (SRA Tool)?

The Office of the National Coordinator for Health Information Technology (ONC) recognizes that conducting a risk assessment can be a challenging task. That's why ONC, in collaboration with the HHS Office for Civil Rights (OCR) and the HHS Office of the General Counsel (OGC), developed a

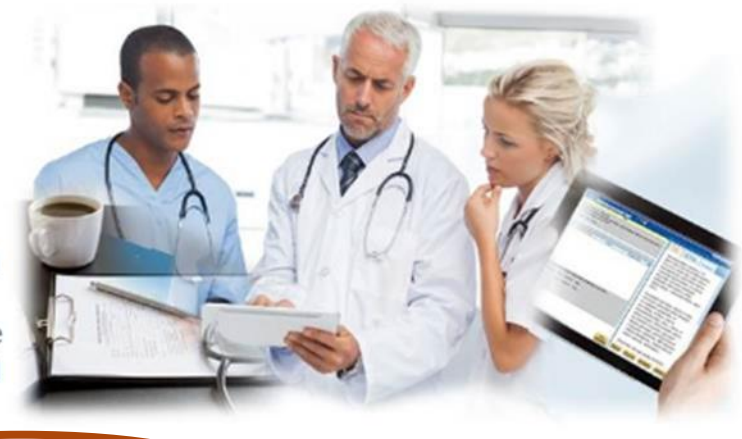

downloadable SRA Tool [.exe - 91.3 MB] to belp guide you through the process. This tool is not required by the HIDAA Occurity Rule, but is meant to assist providers and professionals as they perform a risk assessment.

| A                                                                                                    | <b>S</b>             | ecu                 | rity F  | <b>Risk</b> | Asses      | ssment To              | ol               | Curre               |
|----------------------------------------------------------------------------------------------------|----------------------|---------------------|---------|-------------|------------|------------------------|------------------|---------------------|
|                                                                                                    |                      |                     |         |             | A01        |                        |                  |                     |
| §164.308(a)(1)(i) - Standard<br>Does your practice develop, document, and implement policies and procedures<br>for assessing and managing <u>risk</u> to its ePHI? |                      |                     |         |             |            |                        |                  |                     |
| Cha                                                                                                    | rt View              | Create<br>PDF/Excel |         |             |            |                        | Show / hid       | le columns          |
|                                                                                                    |                      |                     |         | Diek        | Current    | Search all Columns:    |                  |                     |
| ID 🔺                                                                                                    | Citation 🛊           | Answer 🛊            | Flagged | Level       | Activities | Notes      Remediation | Reason 🛊         | Edit                |
| A01                                                                                                    | §164.308(a<br>(1)(i) | ) Yes               |         |             |            | N                      | /A [KB]3<br>4:51 | 3/16/2017<br>:28 pm |

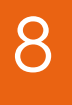

#### **Base Measure** Objective: **Electronic Prescribing** Measure: **Electronic Prescribing**

At least one permissible prescription written by the MIPS eligible clinician is queried for a drug formulary and transmitted electronically using certified EHR technology.

#### **Reporting Requirements** NUMERATOR/DENOMINATOR

- NUMERATOR: The number of prescriptions in the denominator generated, queried for a drug formulary, and transmitted electronically using CEHRT.
- DENOMINATOR: Number of prescriptions written for drugs requiring a prescription in order to be dispensed other than controlled substances during the performance period; or number of prescriptions written for drugs requiring a prescription in order to be dispensed during the performance period.

## **Base Measure - How to achieve:**

Objective: Electronic Prescribing Measure: Electronic Prescribing

Medication

0

Tran

The

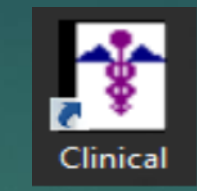

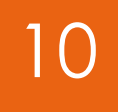

|                            | Prescribe Medication                                         |                                                                                                    |                                              |  |  |
|----------------------------|--------------------------------------------------------------|----------------------------------------------------------------------------------------------------|----------------------------------------------|--|--|
|                            |                                                              | Lipitor 40 mg tablet (Rx, Brand)                                                                                                    | Inactive Meds Medication Info                |  |  |
|                            | atorvastatin                                                 | Medication History Consent: NotAsked                                                                                                    | Medication Eligibility Medication History    |  |  |
| Medication                 | Prescription Route oral   Lipitor 40 mg tablet   Artion Take | Formulary       Current Drug Selection       Payer     Medication       Status     Coverage       Copay     Copay       Ipitor     Unknown       N/A     N/A |                                              |  |  |
|                            | Dose 1 V Dose Calculator                                     |                                                                                                    |                                              |  |  |
| Add Medication             | Dose tablet                                                  | Drug Alternatives (* = Payer Specified)                                                                                                    |                                              |  |  |
| Add Medication Not Ordered | Frequency Every day                                          | Payer Medication Status Coverage Copay Copay Info                                                                                                    |                                              |  |  |
| Renew Medication           | Dispense 60 Tablet V                                         |                                                                                                    |                                              |  |  |
| Discontinue Medication     | Add'I SIG V Edit                                             |                                                                                                    |                                              |  |  |
|                            | Days<br>Supply 60 Max Dose                                   |                                                                                                    |                                              |  |  |
|                            | Notes to Do not include clinical information in Pharmacist   | Payer                                                                                                    | ✓                                            |  |  |
|                            | Clear                                                        | Transmission E-Prescribe  V Diagnosis                                                                                                    | ✓ Administered<br>during visit               |  |  |
|                            |                                                              | Sample Lot # Expiration Date 3/17/2017                                                                                                    | Print patient prescription savings materials |  |  |
|                            | SIG Take 1 tablet orally Every day                           |                                                                                                    |                                              |  |  |
|                            | Started 3/17/2017                                            |                                                                                                    | Initial order created outside of Clinical    |  |  |
|                            | Ended 3/17/2017<br>Earliest Fill Date 3/17/2017              |                                                                                                    | Cancel Back Next                             |  |  |
|                            |                                                              |                                                                                                    |                                              |  |  |

## **Base Measure - How to achieve:**

#### Objective: Electronic Prescribing Measure: Electronic Prescribing

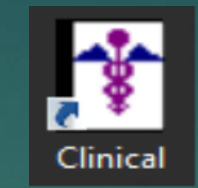

# 11

| Medication      |                                                                                                    |                                                                                                    |                           |          |                                                                            |                                                                                           |                                                                                   |                                                 |     |
|-----------------|----------------------------------------------------------------------------------------------------|----------------------------------------------------------------------------------------------------|---------------------------|----------|----------------------------------------------------------------------------|-------------------------------------------------------------------------------------------|-----------------------------------------------------------------------------------|-------------------------------------------------|-----|
|                 | Medication:                                                                                        | Lasix 40 mg tablet                                                                                                    |                           |          |                                                                            |                                                                                           | Medical                                                                           | tion info                                       |     |
| 60              | Start text:                                                                                        | Take                                                                                                    | Route:                    | oral     | Refills:                                                                   | 4                                                                                         | Date written:                                                                     | 01/02/201                                       | 15  |
|                 | Form:                                                                                              | 40 mg                                                                                                    | Dose:                     | 1 tablet | Days Supply:                                                               | 600                                                                                       | Substitution OK:                                                                  | Yes                                             |     |
|                 | Dispense:                                                                                          | 120 Tablet                                                                                                    | Frequency:                | daily    |                                                                            |                                                                                           | Earliest Fill Date:                                                               |                                                 |     |
|                 | SIG:                                                                                               | Take 1 tablet orally daily                                                                                                    |                           |          |                                                                            |                                                                                           |                                                                                   |                                                 | 4 4 |
|                 | Notes to<br>Pharmacist:                                                                            |                                                                                                    |                           |          |                                                                            |                                                                                           |                                                                                   |                                                 | 4   |
|                 | Diagnosis:                                                                                         |                                                                                                    |                           |          |                                                                            |                                                                                           |                                                                                   |                                                 |     |
| or internal use | only                                                                                               |                                                                                                    |                           |          |                                                                            |                                                                                           |                                                                                   |                                                 |     |
| Sample lot #:   |                                                                                                    | Comple ou                                                                                                    |                           |          | 200 CONTRACTOR 200 CONTRACTOR                                              |                                                                                           |                                                                                   | - 25-31 - 25 - 27 - 27 - 27 - 27 - 27 - 27 - 27 |     |
|                 |                                                                                                    | Sample ex                                                                                                    | p date:                   | Admir    | nistered during vis                                                        | sit 🔄 Initial                                                                             | order created outsic                                                              | de of Clinical                                  |     |
| Prescriber      |                                                                                                    | Sanple ex                                                                                                    | p date:                   | Patient  | histered during vis                                                        | sit 🔄 Initial                                                                             | order created outsic                                                              | de of Clinical                                  |     |
| Prescriber      | Prescriber:                                                                                        | Doctor, Medical MD                                                                                                    | p date:                   | Patient  | nistered during vis<br>Name:                                               | sit 🔄 Initial<br>Patient, June                                                            | order created outsic                                                              | de of Clinical                                  |     |
| Prescriber      | Prescriber:<br>Location:                                                                           | Doctor, Medical MD                                                                                                    | p date:                   | Patient  | nistered during vis<br>Name:<br>DOB:                                       | Patient, June 04/17/1958                                                                  | order created outsic<br>e<br>Sex:                                                 | de of Clinical<br>Female                        |     |
| Prescriber      | Prescriber:<br>Location:<br>DEA Number:<br>Address:                                                | Doctor, Medical MD<br>Main<br>AD5500031<br>1 Test Drive<br>E agleville, PA 194032341                                                                                | p date:                   | Patient  | nistered during vis<br>Name:<br>DOB:<br>Address:                           | Patient, June<br>04/17/1958<br>23 Loveland<br>Eagleville, P/                              | order created outsic<br>e<br>Sex:<br>I Ct<br>A 19403                              | de of Clinical<br>Female                        |     |
| Prescriber      | Prescriber:<br>Location:<br>DEA Number:<br>Address:<br>Phone:<br>Fax:                              | Doctor, Medical MD<br>Main<br>AD5500031<br>1 Test Drive<br>E agleville, PA 194032341<br>610-650-9700<br>610-650-9272                                                | p date:                   | Patient  | nistered during vis<br>Name:<br>DOB:<br>Address:<br>Phone:                 | Patient, June<br>04/17/1958<br>23 Loveland<br>Eagleville, P/<br>484-215-555               | order created outsic<br>e<br>Sex:<br>ICt<br>A 19403                               | Female                                          |     |
| Prescriber      | Prescriber:<br>Location:<br>DEA Number:<br>Address:<br>Phone:<br>Fax:                              | Doctor, Medical MD<br>Main<br>AD5500031<br>1 Test Drive<br>E agleville, PA 194032341<br>610-650-9700<br>610-650-9272                                                | p date:                   | Patient  | nistered during vis<br>Name:<br>DOB:<br>Address:<br>Phone:                 | Patient, June<br>04/17/1958<br>23 Loveland<br>Eagleville, P/<br>484-215-555               | order created outsic<br>e Sex:<br>I Ct<br>A 19403<br>55                           | Female                                          |     |
| Prescription    | Prescriber:<br>Location:<br>DEA Number:<br>Address:<br>Phone:<br>Fax:<br>Destination:              | Doctor, Medical MD<br>Main<br>AD5500031<br>1 Test Drive<br>E agleville, PA 194032341<br>610-650-9700<br>610-650-9272<br>E-Prescribe                                 | p date:                   | Patient  | nistered during vis<br>Name:<br>DOB:<br>Address:<br>Phone:                 | Patient, June<br>04/17/1958<br>23 Loveland<br>Eagleville, P/<br>484-215-555               | order created outsic<br>e<br>ICt<br>A 19403<br>55<br>Manage patie                 | Female                                          | .,  |
| Prescription    | Prescriber:<br>Location:<br>DEA Number:<br>Address:<br>Phone:<br>Fax:<br>Destination:<br>Pharmacy: | Doctor, Medical MD<br>Main<br>AD5500031<br>1 Test Drive<br>Eagleville, PA 194032341<br>610-650-9700<br>610-650-9272<br>E-Prescribe<br>CA Pharmacy 10.6MU (Retail):  | p date:<br>65432 Cabernet | Patient  | Name:<br>DOB:<br>Address:<br>Phone:<br>7071) (EPCS)                        | it Initial<br>Patient, June<br>04/17/1958<br>23 Loveland<br>Eagleville, P/<br>484-215-555 | order created outsic<br>e<br>I Ct<br>A 19403<br>55<br>Manage patie                | Female                                          | 3   |
| Prescriber      | Prescriber:<br>Location:<br>DEA Number:<br>Address:<br>Phone:<br>Fax:<br>Destination:<br>Pharmacy: | Doctor, Medical MD<br>Main<br>AD5500031<br>1 Test Drive<br>E agleville, PA 194032341<br>610-650-9700<br>610-650-9272<br>E-Prescribe<br>CA Pharmacy 10.6MU (Retail): | p date:<br>65432 Cabernet | Patient  | nistered during vis<br>Name:<br>DOB:<br>Address:<br>Phone:<br>7071) (EPCS) | it Initial<br>Patient, June<br>04/17/1958<br>23 Loveland<br>Eagleville, P/<br>484-215-555 | order created outsic<br>e<br>ICt<br>A 19403<br>55<br>Manage patie<br>eady to sign | Female                                          | es  |

#### Alternative Method: Facesheet

| Lipitor 40 mg tablet<br>Take 1 tablet orally Every day | Queue for Printing                                      |
|--------------------------------------------------------|---------------------------------------------------------|
| * Add medication                                       | Queue for E-Prescribe                                   |
| * Lexapro 10 mg tablet                                 | Renew Prescription                                      |
| *i-i- 200i-i                                           | Discontinue Prescription                                |
| <ul> <li>aspirin 300 mg rectai ;</li> </ul>            | Cancel Prescription                                     |
|                                                        | Open ePA Status dialog                                  |
| Penicillins                                            | Medication Interactions (RxINT)                         |
| * HTN                                                  | Medication: Lipitor 40 mg tablet<br>Dispense: 60 Tablet |
| * Tonsillectomy                                        | Sig: Take 1 tablet orally Every day                     |
| * Father                                               | Days Supply: 60                                         |
| <ul> <li>Colon Cancer</li> <li>Mother</li> </ul>       | Refills: 5                                              |
| * Hypertension                                         | Prescribed by: SYSADMIN                                 |
|                                                        | Started: 9/1/2016 3:37:05 PM                            |
|                                                        |                                                         |

**Base Measure** 

Objective: Electronic Prescribing Measure: Electronic Prescribing

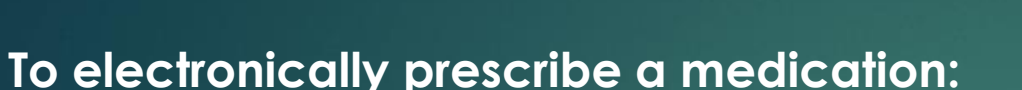

1. In an office visit note, click the "Medication" button 2. Choose "Add Medication" (or "Renew Medication") 3. Search for and select the medication 4. Enter all appropriate fields and click "Next" 5. Select the Location (if necessary) and the patient's Pharmacy

6. Click "Confirm and Send"

#### NOTE: Prescribing a Controlled Substance

If prescribing a controlled substance, you must have your IdenTrust token inserted into your computer and check the box for "Ready to sign" prior to completing Step 6.

Select "E-Prescribe" in the Transmission field. If the medication is a Schedule II controlled substance, a date must be entered in the Earliest Fill Date field.

Alternative Method: Use the options available (to queue or renew) when you right-click on the medication from the Face Sheet

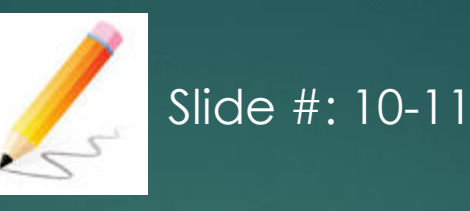

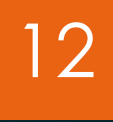

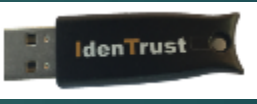

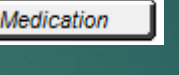

#### Base Measure Objective: Patient Electronic Access Measure: Provide Patient Access

At least one patient seen by the MIPS eligible clinician during the performance period is **provided timely access** to view online, download, and transmit to a third party their health information subject to the MIPS eligible clinician's discretion to withhold certain information.

**Reporting Requirements** NUMERATOR/DENOMINATOR

- NUMERATOR: The number of patients in the denominator (or patient authorized representative) who are provided timely access to health information to view online, download, and transmit to a third party.
- DENOMINATOR: The number of unique patients seen by the MIPS eligible clinician during the performance period.

## Base Measure – How To Achieve:

Objective: Patient Electronic Access Measure: Provide Patient Access

Go To: www.sticomputer.com>Enrollments>Patient Portal>Patient portal Enrollment

Enrollments

PatientPortal Deactivation Form

You will need to enroll in Patient Portal There is a fee for this service \$29/month/provider \$15/month/PA or NP STI will need to configure your system You will receive 2 training sessions

## New Provider Enrollment for Health Portal (eRx, EPCS, DM, ÷ ePA, Labs, etc) and more Immunizations ÷ Meaningful Use ÷ Provider Complete and Electronic Patient Statements ÷ Patient Portal PatientPortal Enrollment

14

## Base Measure – How To Achieve:

Objective: Patient Electronic Access Measure: Provide Patient Access

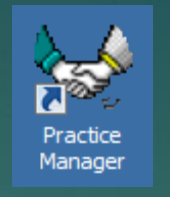

No

Do you want to authorize this patient to use the Patient Portal after

Yes

saving?

| Patient 🚫 Charge S Payment 🥥 Inquire 🐝 Insurance Billing 🌼 Pat                                                                                                    | ent Billing 🙎 Clinical 😻 Appointment 💻 Remittance 🎒 Documents 🖨 Report | s 🖬 Labels                                                                                                    | ent Portal                                                                                                    |                |
|----------------------------------------------------------------------------------------------------|------------------------------------------------------------------------|----------------------------------------------------------------------------------------------------|----------------------------------------------------------------------------------------------------|----------------|
| Account #:       10067       Image Practice:       STI University Medical         1 Name and Address       Image Middle:       Image Middle:       Image Middle:         First:       Donald       Middle:       Image Middle:       Image Middle:         Address 1:       45 Second Ave       Image Middle:       Image Middle:       I | Patient Billing                                                        | Balance View       Other       Notes       More Patient       Patient Stmnt       Family Links       Phone #       Consent       Send Email | Int Portal  agistration status: Not registered  Account settings  iend an authorization email to the patient or patient portal registration. or  Print authorization instructions for the patient to manually register on the PatientPortal.  OK C | orize<br>orize |
|                                                                                                    |                                                                        | Authoriza Batier                                                                                                    |                                                                                                    |                |

Denominator – Provider completed and signed an office note with a valid CPT code Numerator – Authorization is sent within 4 business days of the office visit

**Base Measure** Objective: Patient Electronic Access Measure: Provide Patient Access

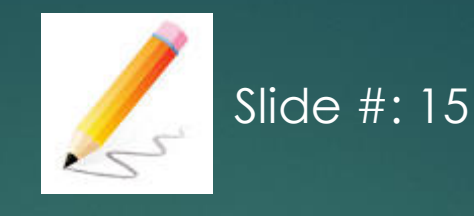

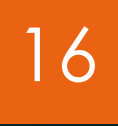

To enroll the patient for the Patient Portal (with or without an email):

1. In Practice Manager, open the patient's account

2. On the Patient tab, click "Patient Portal"

3. Click the first "Authorize" option (if the patient provides you with their email address)

or Click the second "Authorize" option (if the patient does not have an email address) NOTE: If the patient does not have an email address - Give printed instructions to the patient and encourage them to complete registration at a later time

4. Click "OK"

5. Click "YES"

NOTE: The Patient Portal button will now show as yellow,

indicating a pending registration. The button will turn green once the patient completes the registration process. 6. Click "Save" to close the patient's account

Denominator – Provider completed and signed an office note with a valid CPT code Numerator – Authorization is sent within 4 business days of the office visit

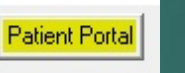

#### **Base Measure** Objective: **Health Information Exchange** Measure: **Health Information Exchange**

The MIPS eligible clinician that transitions or refers their patient to another setting of care or health care clinician (1) uses CEHRT to create a summary of care record; and (2) electronically transmits such summary to a receiving health care clinician for at least one transition of care or referral.

#### **Reporting Requirements** NUMERATOR/DENOMINATOR

- NUMERATOR: The number of transitions of care and referrals in the denominator where a summary of care record was created using CEHRT and exchanged electronically.
- DENOMINATOR: Number of transitions of care and referrals during the performance period for which the EP was the transferring or referring health care clinician.

## Base Measure – How to achieve:

Objective: Health Information Exchange Measure: Health Information Exchange

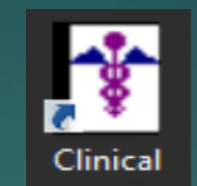

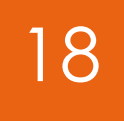

| To-Do (0)   | Recall Check Out Reports Help                                                                                                    |                                      |                              |                                                                         |                 |                                      |                          |        |
|-------------|----------------------------------------------------------------------------------------------------|--------------------------------------|------------------------------|-------------------------------------------------------------------------|-----------------|--------------------------------------|--------------------------|--------|
| New         | Message/Task                                                                                                    |                                      |                              |                                                                         |                 |                                      |                          |        |
| Dire        | ct Messaging    Send New Message                                                                                                    |                                      | Tirect Add                   | ress Search                                                             |                 |                                      |                          | =미×    |
| New         | Patient Portal Message View Sent Messages                                                                                                    |                                      | Last Name                    | smith                                                                   | First           | lame                                 |                          |        |
| Viev        | / To-Do List                                                                                                    |                                      | Clinic Name                  |                                                                         | Spec            | ialty 🗌                              |                          |        |
| 🚏 New Direc | t Message                                                                                                    |                                      | City                         |                                                                         | State           | pa                                   |                          |        |
|             | Please limit the Direct Message content to one patient.                                                                                                    |                                      |                              |                                                                         | Search          |                                      |                          |        |
| To          |                                                                                                    | •                                    |                              |                                                                         |                 |                                      |                          |        |
| From        |                                                                                                    | •                                    | Search Hes                   | alts<br>A-b-II. Albert Circlein Linckhorse Matural                      |                 | 1. 1.O. 10                           |                          |        |
| Subject     | HIPAA regulations preclude Protected Health Information (PHI) from being contained in                                                                                                    | the Subject line.                    | Smith, A. M                  | I, Tenet Health Systems Medical, Inc.                                   | A. Mi<br>Alber  | chell Smith<br>Einstein Healthcare I | Network                  |        |
| Attach      |                                                                                                    |                                      | Smith, April<br>Smith, Arth  | Coordinated Health<br>Ir, 9th Street Internal Medicine                  | 5501<br>  Phila | Uld York Rd<br>elphia, PA 19141309   | 98                       |        |
|             |                                                                                                    |                                      | Smith, Ashi<br>Smith, Barb   | e, GMC Obstetrics/Gynecology<br>ara, Better Health a Planned Parenthood | Direc           | Address: a.mitchell.s                | mith@direct.einstein.edu |        |
| Patient     | Patient, Johnny (20026)                                                                                                    |                                      | Smith, Brittr<br>Smith, Cath | ey, GMC Division of Medicine Inpatient<br>y, EHMG of PA, PC - MGC       |                 |                                      |                          |        |
| Message     |                                                                                                    | 4                                    | Smith, Ceci<br>Smith, Char   | ia<br>otte, Tenet Health Systems Medical,Inc.                           |                 |                                      |                          |        |
|             | Message Confidentiality Notice: The information contained in this transmission is privileged and for protected health information (PHI) and may be subject to protection under the law in             | and confidential                     | Smith, Cher<br>Smith, Cher   | Pinnacle Health Sustem                                                  |                 |                                      |                          |        |
|             | Health Insurance Portability and Accountability Act of 1996, as amended (HIPAA). This tran                                                                                                    | nsmission is                         | Smith, Chris                 | topher                                                                  | -               |                                      |                          |        |
|             | intended for the sole use of the individual of endly to whom it is addressed. If you are not in<br>recipient, you are notified that any use, dissemination, distribution, printing or copying of this | transmission is                      | •                            |                                                                         |                 |                                      |                          |        |
|             | strictly prohibited and may subject you to criminal or civil penalties. If you have received this<br>error, please contact the sender immediately by replying to this message and deleting this m     | s transmission in<br>hessage and any | Tanà                         | awan Cara (aarahawan@aan madaatidiaat a                                 |                 |                                      |                          |        |
|             | attachments from any computer.                                                                                                    |                                      |                              | sarun, sala (salabarun@aup.meuentulect.c                                | :011)           |                                      |                          |        |
|             |                                                                                                    |                                      |                              |                                                                         |                 |                                      |                          | Cancel |
|             |                                                                                                    | <b>Y</b>                             |                              |                                                                         |                 |                                      |                          |        |
| Generate a  | nd Attach CDA Send                                                                                                    | Cancel                               |                              |                                                                         |                 |                                      |                          |        |
|             |                                                                                                    |                                      |                              |                                                                         |                 |                                      |                          |        |

#### **Base Measure- How to achieve** Objective: **Health Information Exchange** Measure: **Health Information Exchange**

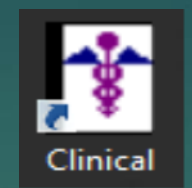

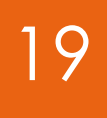

| 🕆 New Dire | ct Message                                                                                                    |                                                                                                    |                                                                                                    |
|------------|----------------------------------------------------------------------------------------------------|----------------------------------------------------------------------------------------------------|----------------------------------------------------------------------------------------------------|
|            | Please limit the Direct Message content to one patient.                                                                                                    |                                                                                                    | Patient Information Document Exclusions                                                                                                    |
| To         | Barron, Sara (sarabarron@aop.medentdirect.com)                                                                                                    |                                                                                                    | Patient Name: Patient, Johnny                                                                                                    |
| From       |                                                                                                    |                                                                                                    | Account Number: 20026                                                                                                    |
| Subject    | Referral                                                                                                    |                                                                                                    | Date of Service: N/A                                                                                                    |
| Attach     |                                                                                                    |                                                                                                    | The items selected (checked) will <b>NOT</b> appear in the printed or electronic versions of this document.                                                                                                    |
| Patient    | Patient, Johnny (20026)                                                                                                    |                                                                                                    | P-□Vital Signs                                                                                                    |
| Message    | Message Confidentiality Notice:<br>and/or protected health informat<br>Health Insurance Portability and<br>intended for the sole use of the<br>recipient, you are notified that ar<br>strictly prohibited and may subject<br>error, please contact the sender<br>attachments from any computer.     Patient List | Document to Export         Transition of Care Summary         Note Selection         From:       1/18/2017 | Pulse: 78/Min Pulse: 78/Min Pulse: 78/Min Plant 20/70 mmHg Plant 5ft Plant 113/bs Plant 113/bs Plant 22.066 Plant 22.066 P |
| Generate   | Account/Chart # Y Equals Y                                                                                                    | Provider Selection<br>Provider: Alyson Noles, (AN)                                                         | SCIATICA     SCIATICA     LUMBAR SPISTR     CONSTIPATION     LAB EXAM PART OF ROUTINE MED EXAM     Arthalgia     Do not show this dialog again.                                                                                                    |

#### **Base Measure- How to achieve** Objective: **Health Information Exchange** Measure: **Health Information Exchange**

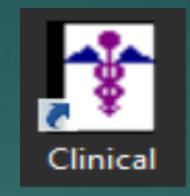

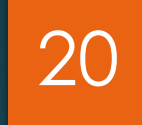

| Patient List                     | Document to Export<br>Transition of Care Summary                                                                   | Please lin<br>To Barron, Sa                                                                                                    |
|----------------------------------|----------------------------------------------------------------------------------------------------|----------------------------------------------------------------------------------------------------|
| Name<br>Patient, Johnny          | Account/Char DOB<br>20026 1/31/1989<br>ChartMaker Clinical X<br>ion<br>Export complete.<br>OK<br>Paul Barone, (PB) | From poul baron<br>Subject Referral<br>Attach Patient Jo<br>Patient Patient, Jo<br>Message<br>Message<br>Message<br>Health Ins<br>intended frecipient, strictly pro |
| Search Column<br>Account/Chart # | Search Type<br>Equals Save Cancel                                                                                  | Generate and Attach                                                                                                    |

| New Dire   | ct Message                                                                                                    | _ 🗆 🗙 |
|------------|----------------------------------------------------------------------------------------------------|-------|
|            | Please limit the Direct Message content to one patient.                                                                                                    |       |
| To         | Barron, Sara (sarabarron@aop.medentdirect.com)                                                                                                    | -     |
| From       | paul.barone@integratedhealthandwellnesscenter.chartmakerdirect.com                                                                                                    |       |
| Subject    | Referral                                                                                                    |       |
| Attach     | Patient Johnny 20026.xml (76.13 KB);                                                                                                    |       |
| Patient    | Patient, Johnny (20026)                                                                                                    |       |
| dessage    | Message Confidentiality Notice: The information contained in this transmission is privileged and confidential<br>and/or protected health information (PHI) and may be subject to protection under the law, including the<br>Health Insurance Portability and Accountability Act of 1996, as amended (HIPAA). This transmission is<br>intended for the sole use of the individual or entity to whom it is addressed. If you are not the intended<br>recipient, you are notified that any use, dissemination, distribution, printing or copying of this transmission is<br>strictly prohibited and may subject you to criminal or civil penalties. If you have received this transmission in<br>error, please contact the sender immediately by replying to this message and deleting this message and any<br>attachments from any computer. | ×     |
| Generate a | and Attach CDA Send Canc                                                                                                    | el    |

Base Measure – How to achieve

Objective: Health Information Exchange Measure: Health Information Exchange

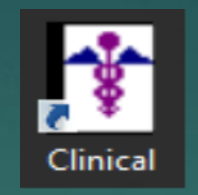

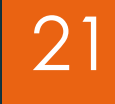

To document the transition of care through the "Referral Button" (Optional): Referr

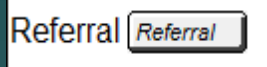

| r incicitais                                                                                                  |                           |                                                                                                    |                                                                        |
|----------------------------------------------------------------------------------------------------|---------------------------|----------------------------------------------------------------------------------------------------|------------------------------------------------------------------------|
| Display on Provider Response Received Diagnosis 1 Diagnosis 2 Comment                                         |                           |                                                                                                    |                                                                        |
| John J Foltz MD R11.10 And you can place any additional comments here                                         | T New Referral            | T New Referral                                                                                          | Edit Referral                                                          |
|                                                                                                    | Provider                  | Provider<br>Ruth Rheumatology MD<br>4326 Maple Ave<br>Markon, NJ 08053                                  | Provider<br>Ruth Bheumatology MD<br>4325 Maple Ave<br>Markon, NJ 06053 |
|                                                                                                    | Diagnosis 1: Diagnosis 2: | Disgnosis 1:                                                                                            | Chaose Provider Diagnosis 1: Diagnosis 2 724.5 BADKACHE UNSPEC         |
| Display Facesheet items only     New     Edit     Delete     Display in list format on Note     OK     Cancel | Connert                   | 307.61 TENSION HEADACHE<br>724.5 BACTACHEUNSBEC<br>782.3 EDEMA<br>401.1 BENIGN HYPERTENSION<br>496 COPD | Connert                                                                |
|                                                                                                    |                           |                                                                                                    |                                                                        |
|                                                                                                    | DK Add Another Cancel     | OK Add Another Cancel                                                                                   | DK. Cancel                                                             |

NOTE: The "Referral" button will only get you in the denominator.

#### **Base Measure** Objective: **Health Information Exchange** Measure: **Health Information Exchange**

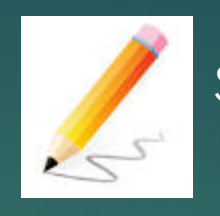

Slide #: 18 - 20

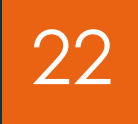

- 1. Open patient's chart
- 2. To-Do>Direct Messaging>Send New Message
- 3. Click on the "To" button
- 4. Enter the Last name, city and state of the provider you are sending to>Click "Search"
- 5. Click on the provider in the search result window to highlight it>Click "To">Click "Ok"
- 6. Must enter subject in "Subject" field
- 7. Click "Generate and Attach CDA" (This is what gives you the credit for this measure) NOTE: Defaults to Transition of Care Summary as the Document to Export
- 8. Choose a provider from your practice under "Provider Selection" dropdown9. Click "Save"
- 10. Check items in the "Document Exclusion" window that you do not want to appear> Click "OK"
- 12. Click "OK" in the Export Box
- 13. Select the provider who is send the document from the dropdown
- 14. Click "Send"

### **Base Measure**

Objective: Health Information Exchange Measure: Health Information Exchange

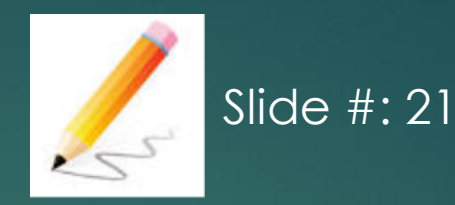

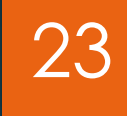

#### To document the transition of care with the Referral Button (Optional):

1.In an office visit note, click the "Referral" button
2.Click "New"
3.Click "Choose Provider"
4.Search for and highlight the appropriate Provider. Click "OK".
5.Select at least one diagnosis from the patient's Problem List
6.Enter Comments, if applicable
7.Click "OK
8.Click "OK" to close the Referral dialog

NOTE: Entering information into the office visit note through the "Referral" button will only contribute to the denominator. Generating the Transition of Care Summary report will contribute to the numerator. If you enter information through the "Referral" button but do not generate a Transition of Care Summary report, you will never contribute to the numerator (meaning you will only be at 50% for this measure). In order to be at 100% for this measure, you either need to generate a transition of Care Summary through Direct Message (See steps on slide 22).

## **ACI Performance Score Measures**

Performance Score Measures = Up to 90 points

- Health Information Exchange = 20%
- Immunization Registry Reporting = 0 or 10%
- Medication Reconciliation = 10%
- Patient-Specific Education = 10%
- Provide Patient Access = 20%
- Secure Messaging = 10%
- View, Download and Transmit = 10%

#### Select measures that best fit your practice

> ECs must earn the full base score in order to earn any score in performance category.

#### Performance Rates for Each Measure Worth Up to 10%

Performance Rate 1-10 = 1% Performance Rate 11-20 = 2% Performance Rate 21-30 = 3% Performance Rate 31-40 = 4% Performance Rate 41-50 = 5%

Performance Rate 51-60 = 6% Performance Rate 61-70 = 7% Performance Rate 71-80 = 8% Performance Rate 81-90 = 9% Performance Rate 91-100 = 10%

#### Double for 20% Measures

## **Performance Score**

Objective: Public Health Reporting Measure: Immunization Registry Reporting 25

The MIPS eligible clinician is in active engagement with a public health agency to submit immunization data

Reporting Requirements YES/NO

To meet this measure, MIPS eligible clinicians must attest YES to being in active engagement with a public health agency to submit immunization data.

Percentage of Performance Score: 0 or 10% Yes = 10 points NO = 0 points

## Performance Score – How to achieve

Objective: Public Health Reporting Measure: Immunization Registry Reporting

#### Go to sticomputer.com

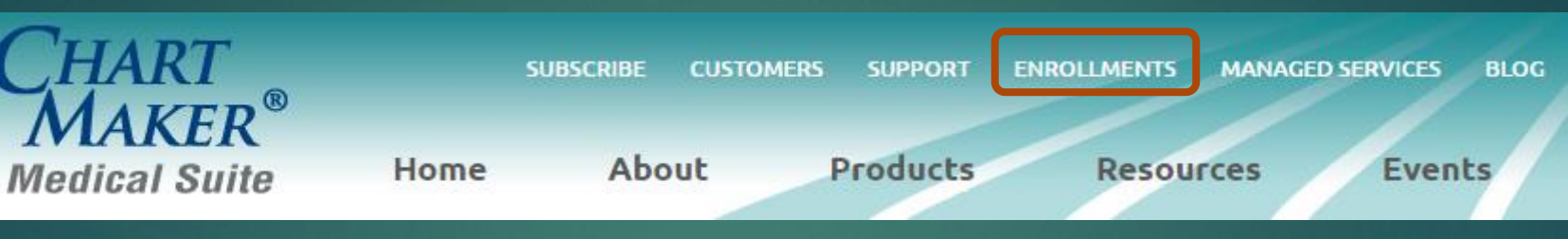

#### Enrollments

New Provider Enrollment for Health Portal (eRx, EPCS, DM, ePA, Labs, etc) and more

Immunizations

+

+

#### Immunizations

#### **Immunization Registry Enrollment**

For additional information regarding Immunization Registries see the various webinars, videos, and documents on our **Immunizations** page.

#### Delaware

DELVAX Immunization Registry 2.5.1 Enrollment

KIDS Plus (Philadelphia) KIDS Enrollment Instructions KIDS Clinic-Enrollment Form

New Jersey NJIIS Immunization Registry 2.5.1 NJIIS Consent to Share Form

## Performance Score

Objective: Public Health Reporting Measure: Immunization Registry Reporting

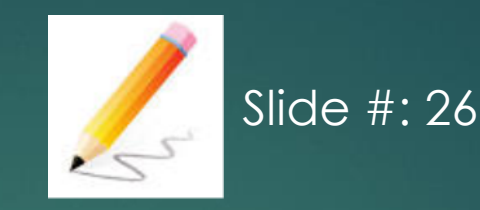

- Providers who administer ANY immunizations, MUST be register with a Public Health Registry to submit their data.
- If you are registered no later then 60 days from the first day of your reporting period you are considered compliant with the measure requirement and can attest YES.
- Go To www.sticomputer.com>Enrollments>Immunizations
- > Review the list of registries available for your state and call STI at 610-650-9700.
  - There is no cost
  - STI will provide free set up and training

## **Performance Score**

Objective: Medication Reconciliation Measure: Medication Reconciliation

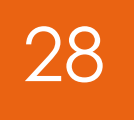

The MIPS eligible clinician performs medication reconciliation for at least one transition of care in which the patient is transitioned into the care of the MIPS eligible clinician

#### Reporting Requirements NUMERATOR/DENOMINATOR

- NUMERATOR: The number of transitions of care or referrals in the denominator where the following three clinical information reconciliations were performed: medication list, medication allergy list, and current problem list.
- DENOMINATOR: Number of transitions of care or referrals during the performance period for which the MIPS eligible clinician was the recipient of the transition or referral or has never before encountered the patient.

## Performance Score – How to achieve

Objective: Medication Reconciliation Measure: Medication Reconciliation

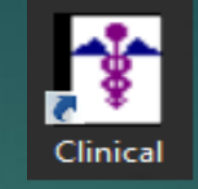

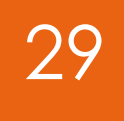

To perform a medication reconciliation:

Medication Reconciliation

| Ŧ               | Medication Re                            | conciliation               |        | x |
|-----------------|------------------------------------------|----------------------------|--------|---|
| Has this pa     | atient transitioned from anothe<br>Asked | er care setting?           |        |   |
| Has this pa     | atient been referred by anothe<br>Asked  | er provider?               |        |   |
| Is this a ne    | w patient?<br>Asked                      |                            |        |   |
| Have you<br>Yes | completed a Medication Rec<br>O No       | onciliation for this patie | nt?    |   |
| Display         | Results in List Format                   | ОК                         | Cancel |   |

Alternative Method (Procedure Checklist): This method will work but should be replace with the "Medication Reconciliation" button.

| Ŧ                                      | Procedures                                                                                                    |
|----------------------------------------|----------------------------------------------------------------------------------------------------|
| Med Reconciliation                     |                                                                                                    |
| Medication<br>Medication<br>Medication | reconciled (from inpatient facility) (1110F)<br>reconciled (from outpatient facility) (1111F)<br>s not reconciled, reason not otherwise specified (8P) (1111F) |

## **Performance Score**

Objective: Medication Reconciliation Measure: Medication Reconciliation

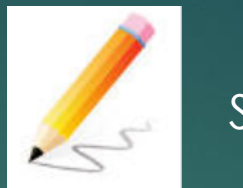

Slide #: 29

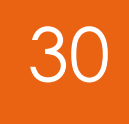

To perform a medication reconciliation:

Obtain a list of medications the patient was on under the care of the transferring provider
 Open the patient's chart and compare that list with what is in ChartMaker® Clinical

3. In a chart note, click "Medication Reconciliation"

4. Select "Yes" to the appropriate method of referral and/or if they are a new patient and "Yes" that Medication Reconciliation was performed and then click "OK"

5. In the same note, enter an appropriate CPT code for the office visit

Please call STI Clinical Support Team if you need assistance with adding the "Medication Reconciliation" button to your templates.

### **Performance Score**

Objective: Patient Electronic Access Measure: Patient Specific Education

The MIPS eligible clinician must use clinically relevant information from CEHRT to identify patientspecific educational resources and provide access to those materials to at least one unique patient seen by the MIPS eligible clinician

Reporting Requirements NUMERATOR/DENOMINATOR

- NUMERATOR: The number of patients in the denominator who were provided access to patient-specific educational resources using clinically relevant information identified from CEHRT during the performance period.
- DENOMINATOR: The number of unique patients seen by the MIPS eligible clinician during the performance period.

**Performance Score – How to achieve** 

Objective: Patient Electronic Access Measure: Patient Specific Education

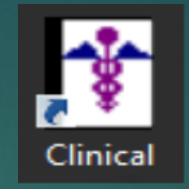

In a patient note, you will have the option to select from your pre-defined list or from information found on MedlinePlus.

To add educational material options to the database:

| lit                        | Tools View                                                   | Sort           | To-Do (0)                  | Reca | II Check Out                 | Reports         | Help   | ιαιτ  |
|----------------------------|--------------------------------------------------------------|----------------|----------------------------|------|------------------------------|-----------------|--------|-------|
|                            | Cut<br>Copy<br>Paste<br>Inactivate by dat<br>Delete Template | e              | Ctrl+X<br>Ctrl+C<br>Ctrl+V |      | / 7                          |                 | ~<br>~ | To-   |
|                            | Preferences<br>System Tables                                 |                | ,                          |      | Codes                        |                 | ^      | 08/09 |
| k: Cli<br>k: DS            | inical Findings                                              |                |                            | =    | Conditions<br>Database Bac   | kup             |        | ÷ 5   |
| c DS<br>c DS               | M4 Substance U<br>M5                                         | lse            |                            |      | Demographic<br>Diagnosis Sea | s<br>irch       |        | 1     |
| ik: DS<br>ik: DS<br>ik: En | 3M5 Clinician Rat<br>3M5 Dx criteria str<br>pployment Histor | ted<br>mt<br>v |                            | E    | Education Ma                 | der<br>iterials |        |       |

## **Performance Score – How to achieve**

Objective: Patient Electronic Access Measure: Patient Specific Education

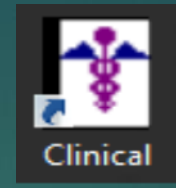

### To document educational materials using the "Education Materials"

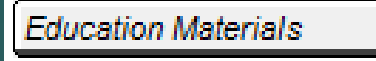

| T.      | Education Materials                      |
|---------|------------------------------------------|
|         |                                          |
|         | Diabetes: Daily Foot Care Routine        |
|         | Low Sodium Diet                          |
|         | Provided Educational Resource not listed |
|         | Surgical Site Care                       |
|         |                                          |
|         |                                          |
|         |                                          |
|         |                                          |
|         |                                          |
|         |                                          |
|         |                                          |
|         |                                          |
|         |                                          |
|         | Deleted Items                            |
| Malt    | Place                                    |
| Medline | Plus                                     |
|         | MedlinePlus®                             |
|         | Trusted Health Information for You       |
|         |                                          |
|         |                                          |
|         |                                          |
|         |                                          |
|         |                                          |
| : 🔵 D   | elete MedlinePlus Material               |
|         |                                          |
| 🗌 Displ | ay in list format OK Cancel              |
|         |                                          |

#### MedlinePlus

| Ũ                                                                                              | Ν             | ledlinePlus® – □                                       |  |  |  |  |  |  |  |
|------------------------------------------------------------------------------------------------|---------------|--------------------------------------------------------|--|--|--|--|--|--|--|
| Select a Diagnosis Medication or Lab to search for relevant information on MedlinePlus Connect |               |                                                        |  |  |  |  |  |  |  |
|                                                                                                | Medications   | Labs                                                   |  |  |  |  |  |  |  |
| COPD                                                                                           | Proventii HFA |                                                        |  |  |  |  |  |  |  |
|                                                                                                |               |                                                        |  |  |  |  |  |  |  |
| Title Medical Encyclopedia: MedlinePlus                                                        |               | Save Print and Save Print Print Preview Close          |  |  |  |  |  |  |  |
| G 🕤 🏠 https://medlineplus.gov/encyc                                                            | lopedia.html  | 4 <sub>3</sub>                                         |  |  |  |  |  |  |  |
| NH) U.S. National Library of Medicine                                                          |               |                                                        |  |  |  |  |  |  |  |
| MedlinePl<br>Trusted Health Information                                                        | US<br>for You | GO<br>About MedlinePlus Site Map FAQs Customer Support |  |  |  |  |  |  |  |

## **Performance Score**

Objective: Patient Electronic Access Measure: Patient Specific Education

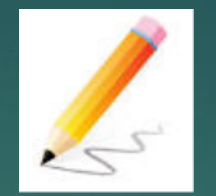

Slide #: 32 - 33

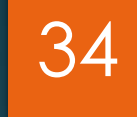

To add educational material options to the database:

- 1. Go to Edit > System Tables > Education Materials
- 2. Click "Add"
- 3. Type the description of the educational resource
- 4. Click "OK" to close the Education Materials System Table dialog
- NOTE: Repeat steps 2-3 for any additional educational resource options before clicking "OK".

To document educational materials using the "Education Materials" button:

- 1. In an office visit note, click "Education Materials"
- 2. 2. Select the checkbox for the item(s) you would like to document in the current note from the box at the top OR

Click "MedlinePlus" and either search by selecting one of the patient's Diagnoses, Medications or Labs from the boxes at the top OR

By typing the subject you are looking for into the search box and clicking "Go"

After selecting the appropriate item, click "Save and Print".

3. Click "OK" to close the Education Materials dialog

4. Enter an appropriate CPT code and sign your note

## **Performance Score**

Objective: Secure Electronic Messaging Measure: Secure Electronic Messaging 35

For at least one unique patient seen by the MIPS eligible clinician during the performance period, a secure message was sent using the electronic messaging function of CEHRT to the patient (or the patient-authorized representative), or in response to a secure message sent by the patient (or the patient-authorized representative) during the performance period.

Reporting Requirements NUMERATOR/DENOMINATOR

- NUMERATOR: The number of patients in the denominator for whom a secure electronic message is sent to the patient (or patient-authorized representative), or in response to a secure message sent by the patient (or patient-authorized representative), during the performance period.
- DENOMINATOR: Number of unique patients seen by the MIPS eligible clinician during the performance period.

### **Performance Score – How to achieve**

Objective: Secure Electronic Messaging Measure: Secure Electronic Messaging

To send the patient a new secure message:

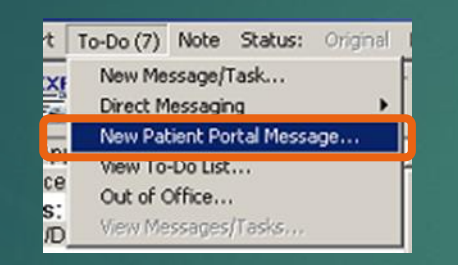

NOTE: The office visit and a sent message must occur within the performance period to count.

All message types will count toward the calculation of this measure

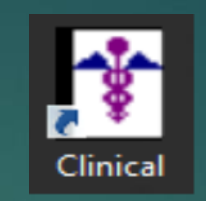

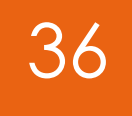

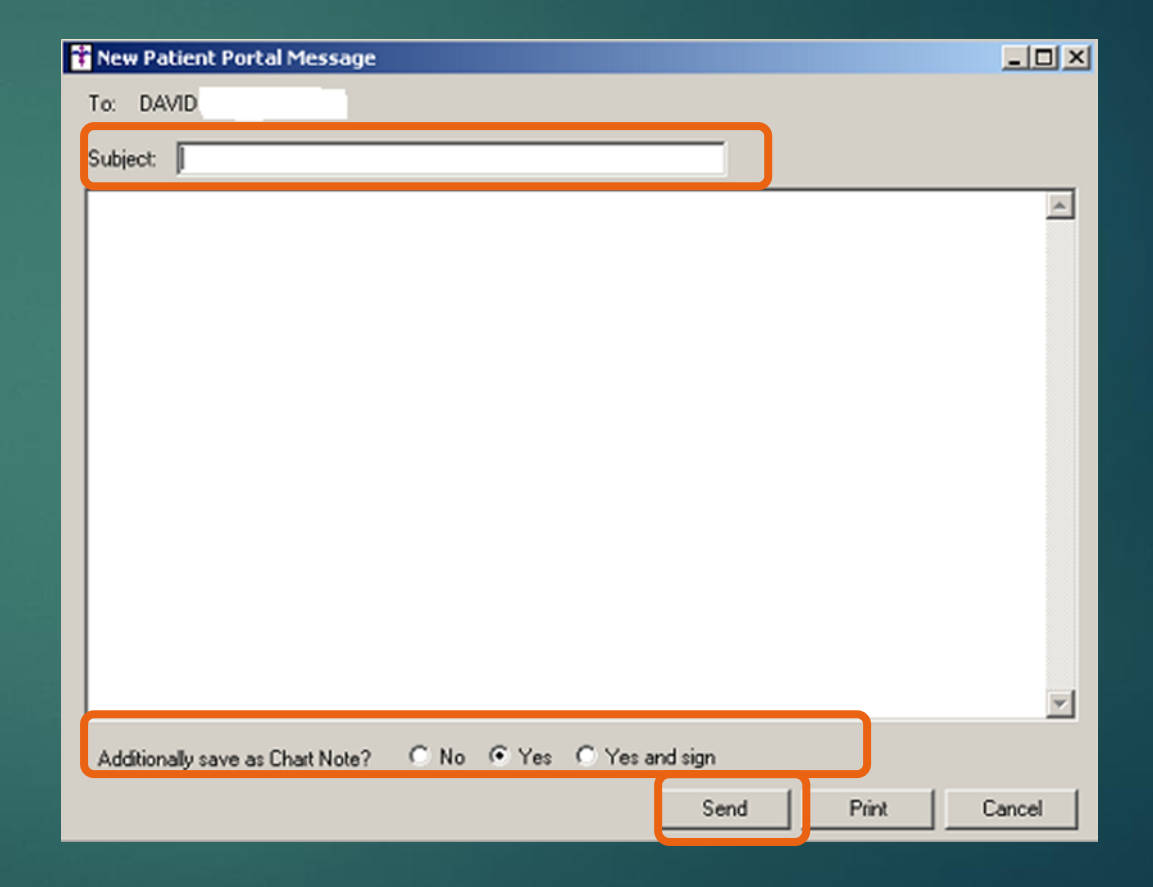

### **Performance Score – How to achieve**

Objective: Secure Electronic Messaging Measure: Secure Electronic Messaging

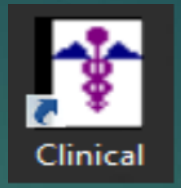

## 37

#### Reply to a message sent from the patient: The provider/user MUST REPLY to the patient's message to get credit

| Patie                                                                            | nt Portal Message                  |                        |                | 0 0 2  | ministra | tor (SYSADM       | IN)      |                                       |              |
|----------------------------------------------------------------------------------|------------------------------------|------------------------|----------------|--------|----------|-------------------|----------|---------------------------------------|--------------|
| stient                                                                           | Sem Dec 15 (10139)                 | Provider:              | Office         |        |          | to to to to the   |          | · · · · · · · · · · · · · · · · · · · |              |
| Sent:                                                                            | 2/8/2016 2:20:28 PM                | Contact #:             | (215) 221-1111 |        | View     | Transfer          | Print    | Refresh                               |              |
| ype:                                                                             | Patient Portal Appointment Request | Patient Portal Status: | Registered     |        |          | Subject           | RRR Type |                                       | · Patient ^  |
| esting                                                                           | messaging                          |                        |                |        |          | REGURED Con       | EPCS     | Incident Report Reminder              |              |
| Sent by Sam Dec 15                                                               |                                    |                        |                |        |          | REQUIRED: Con     | EPCS     | Incident Report Reminder              |              |
|                                                                                  |                                    |                        |                |        |          | REQUIRED: Con     | EPCS     | Incident Report Reminder              |              |
|                                                                                  |                                    |                        |                |        |          | REQUIRED: Con     | EPCS     | Incident Report Reminder              |              |
|                                                                                  |                                    |                        |                |        | 9        | REQUIRED: Con.    | EPCS     | Incident Report Reminder              |              |
|                                                                                  |                                    |                        |                |        | 1        | REQUIRED Con.     | EPCS     | Incident Report Reminder              | 8            |
|                                                                                  |                                    |                        |                |        |          | REQUIRED Con.     | EPCS     | Incident Report Reminder              |              |
|                                                                                  |                                    |                        |                |        |          | REQUIRED: Con     | EPCS     | Incident Report Reminder              |              |
|                                                                                  |                                    |                        |                |        |          | REQUIRED Con.     | EPCS     | Incident Report Reminder              |              |
|                                                                                  |                                    |                        |                |        |          | REQUIRED: Con     | EPCS     | Incident Report Reminder              |              |
|                                                                                  |                                    |                        |                |        | 1 9      | REQUIRED: Con     | EPCS     | Incident Report Reminder              | . L.         |
|                                                                                  |                                    |                        |                |        | 4        | REGURED, Con.     | EPCS     | Incident Report Reminder              |              |
|                                                                                  |                                    |                        |                |        |          | REQUIRED Con      | EPCS     | Incident Report Reminder              |              |
|                                                                                  |                                    |                        |                |        |          | REGUIRED: Con     | EPCS     | Incident Report Reminder              |              |
|                                                                                  |                                    |                        |                | -      | 1        | REGURED Con       | EPCS     | Incident Report Reminder              |              |
| Additionally save as Chart Note? IN No. O Yes O Yes and sign O Yes with template |                                    |                        |                | late   |          | Patient Postal Me | Patter   | Potal Apportment Requ                 | est Dec15.   |
|                                                                                  |                                    |                        |                |        |          | REQUIRED Con.     | EPCS     | Incident Report væminder              |              |
|                                                                                  | Sare Reply                         | Forward Prin           | Delete         | Cancel |          |                   |          |                                       |              |
| -                                                                                |                                    |                        |                |        | > >      | ad Receipt Reque  | sted     | []] Show Con                          | pleted items |

| OK got it                                                              |                                                                                                  |                   |                                          |                                                        |   |
|------------------------------------------------------------------------|--------------------------------------------------------------------------------------------------|-------------------|------------------------------------------|--------------------------------------------------------|---|
| Patient: Sam D<br>Sent: 2/8/2016<br>Type: Patient P<br>Contact #: (215 | ac 15 (10139)<br>i 2:20:28 PM<br>ortal Appointment Reques<br>i) 221-1111                         | at                |                                          | ,                                                      | - |
| testing messagi                                                        | ng                                                                                               |                   |                                          |                                                        |   |
| Sent by Sam D                                                          | ec15                                                                                             |                   |                                          |                                                        |   |
|                                                                        |                                                                                                  |                   |                                          |                                                        |   |
|                                                                        |                                                                                                  |                   |                                          |                                                        |   |
|                                                                        |                                                                                                  |                   |                                          |                                                        |   |
|                                                                        |                                                                                                  |                   |                                          |                                                        |   |
|                                                                        |                                                                                                  |                   |                                          |                                                        |   |
|                                                                        |                                                                                                  |                   |                                          |                                                        |   |
|                                                                        |                                                                                                  |                   |                                          |                                                        |   |
|                                                                        |                                                                                                  |                   |                                          |                                                        |   |
| Additionally sa                                                        | ve as Chart Note?                                                                                | No 🔿 Yes 👁 Yes an | dision 🔿 Yes                             | with template                                          |   |
| Additionally sa                                                        | we as Chart Note?                                                                                | No 🔿 Yes 🖲 Yes an | d sign 🔿 Yes                             | with template                                          |   |
| Additionally sa                                                        | ive as Chart Note? 💿                                                                             | No 🔿 Yes 🖲 Yes an | d sign 🔿 Yes<br>Send                     | with template<br>Print Canc                            | e |
| Additionally sa                                                        | we as Chart Note?                                                                                | No 🔿 Yes 🖲 Yes an | d sign ① Yes<br>Send                     | with template<br>Print Canc                            |   |
| Additionally sa                                                        | ive as Chart Note? 💿 I                                                                           | No 🔿 Yes 🖲 Yes an | d sign O Yes<br>Send                     | Print Canc                                             |   |
| Additionally sa<br>New No<br>Practic                                   | rve as Chart Note? ⊚ !<br>te<br>e [STI University Medic                                          | No 🔿 Yes 👁 Yes an | d sign O Yes<br>Send<br>Case No          | with template<br>Print Canc<br>mal T                   |   |
| Additionally sa<br>New No<br>Practic<br>Header                         | rve as Chart Note? ⊙ I<br>te<br>s [STI University Medic<br>g <mark>Be: Patienz Portol Me</mark>  | No O Yes O Yes an | d sign Yes<br>Send<br>Case No<br>Type Ch | with template<br>Print Canc<br>mal •<br>atMaker Note • |   |
| Additionally sa<br>New No<br>Practic<br>Header                         | rve as Chart Note? ⊙ I<br>te<br>9 [STI University Medic<br>9 <mark>[Re: Patient Pottel Me</mark> | No O Yes O Yes an | d sign Yes<br>Send<br>Case No<br>Type Ch | with template<br>Print Canc<br>mal  antMaker Note      |   |

NOTE: The office visit and a sent message must occur within the performance period to count. All message types will count toward the calculation of this message

## **Performance Score**

Objective: Secure Electronic Messaging Measure: Secure Electronic Messaging

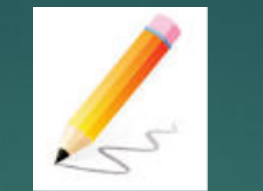

#### Slide # 36 - 37

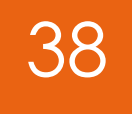

To send the patient a new secure message:

NOTE: The office visit and a sent message must occur within the performance period to count.

- 1. Open patient's chart
- 2. Click on "To-Do"> "New Patient Portal Message"
- 3. Enter subject and your message
- 4. Recommended that you save as a chart note
- 5. Click "Send"

Reply to a message sent from the patient:

NOTE: The office visit and a sent message must occur within the performance period to count. The provider/user MUST REPLY to the patient's message to get credit

- 1. Double click the patient portal message on the user/provider's To-Do List
- 2. Click "Reply"
- 3. Type in your reply message in top window
- 4. Recommended that you save as a chart note
- 5. Click "Send"

NOTE: if saving as a chart note you can change the heading of the note if desired. Click "OK"

### **Performance Score**

Objective: Patient Electronic Access Measure: View, Download or Transmit

At least one patient seen by the MIPS eligible clinician during the performance period (or patient-authorized representative) views, downloads or transmits their health information to a third party during the performance period.

Reporting Requirements NUMERATOR/DENOMINATOR

- NUMERATOR: The number of unique patients (or their authorized representatives) in the denominator who have viewed online, downloaded, or transmitted to a third party the patient's health information during the performance period.
- DENOMINATOR: Number of unique patients seen by the MIPS eligible clinician during the performance period.

Performance Score – How to achieve

**Objective:** Patient Electronic Access Measure: View, Download or Transmit

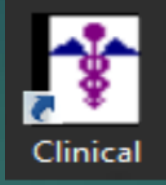

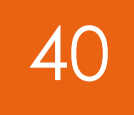

- > Once the registration is verified, ChartMaker Clinical will automatically send updates at a pre-configured amount of time. Patient DSS Health PHR Memo Portal Alert Alert
- > In order to qualify for this measure, the provider must submit health information for their patients through the ChartMaker® Patient Portal.
- Clinical Summaries and Electronic Labs will automatically upload to the patient's portal upon signing.
- Scan documents can be uploaded by right clicking in the document and choose send to patient portal. Send Note to PatientPortal aetna

> The patient must also log into their Patient Portal account and either view (Clinical Summaries or Lab Reports), download or transmit their information to a third party.

Referral Respons

## Base Measure – How to achieve:

Objective: Patient Electronic Access Measure: Provide Patient Access

#### Steps taken by the patient to complete registration and login to the Patient Portal to View/Download/Transmit information:

| Tue 10/28/2014 9:35 AM                                                                                                    |                                                                                                    |
|----------------------------------------------------------------------------------------------------|----------------------------------------------------------------------------------------------------|
| ChartMaker® PatientPortal                                                                                                    | eply@chartmakerpatientportal.com>                                                                                                    |
| STI Medical Practice patient portal registration                                                                                                    | on                                                                                                    |
|                                                                                                    |                                                                                                    |
|                                                                                                    |                                                                                                    |
| Dear Patient,                                                                                                    |                                                                                                    |
| Welcome to the ChartMaker® PatientPortal!                                                                                                    |                                                                                                    |
| By registering on the patient portal, you can enter, view, mo<br>appointments and prescription renewals online as well as con<br>protected.<br>Begin by clicking on or pasting the following link into your<br>https://chartmakerpatientportal.com/Account/Register?ID=b | dify and print your personal health records from any Internet location 24 hours a day. You can also request<br>nmunicate with our office. The site is secure and HIPAA compliant to keep personal information safe and<br>Internet browser:<br>edd419c-8339-4c40-b661-470e035ff5ab&practiceID=003556e0-875f-4a6d-bfc9-7f5a04cc3a0a |
| The link for registration will only be active for 00 days.                                                                                                    | Log On                                                                                                    |
| The first time you log on you will be required to review of                                                                                                    | Log Un                                                                                                    |
| Regards,                                                                                                    | Please enter your user name and password.<br>Your account has been successfully created. Please log in to use the patient portal                                                                                                    |
|                                                                                                    | Username                                                                                                    |
|                                                                                                    | Password                                                                                                    |
|                                                                                                    | Forgot Password?                                                                                                    |
|                                                                                                    | Sign in Remember me?                                                                                                    |

## 41

#### Create a New Account

Type the te

| Account Information                                                                                                    |                                                                                                    |
|----------------------------------------------------------------------------------------------------|----------------------------------------------------------------------------------------------------|
| lisemame                                                                                                    |                                                                                                    |
| usemane.                                                                                                    |                                                                                                    |
| Confirm date of birth:                                                                                                    |                                                                                                    |
| Password:                                                                                                    |                                                                                                    |
| Coofirm password                                                                                                    |                                                                                                    |
|                                                                                                    |                                                                                                    |
| Security question:                                                                                                    |                                                                                                    |
| Answer                                                                                                    |                                                                                                    |
|                                                                                                    |                                                                                                    |
| Terms of use:                                                                                                    |                                                                                                    |
| Patient Portal Authorization Agreement STI Co                                                                                                    | mputer                                                                                                    |
| In the event of an emergency dial 911                                                                                                    |                                                                                                    |
| Do not use the Patient Portal                                                                                                    |                                                                                                    |
| When it is the Deliver Deliver                                                                                                    |                                                                                                    |
| The Patient Portal is a web-based system the                                                                                                    | allows for secure communication                                                                                                    |
| transfer of information between STI Computer                                                                                                    | r and the patient.                                                                                                    |
| 2 - CO 1997 2 - CO 1997 2 - CO |                                                                                                    |
| Purpose of this Authorization                                                                                                    |                                                                                                    |
| IS D Computer offers a Setent Sortal that one                                                                                                    | mae secure electronic screep in w                                                                                                    |
| medical health information and secure electro                                                                                                    | nic communications between our of                                                                                                    |
| medical health information and secure electro<br>and you for those patients who wish to partic                                                                                                    | rides secure electronic access to yo<br>nic communications between our of<br>cipate. Secure messaging can be a                                                                                                    |
| Sill computer offers a Patient Portal that prov<br>medical health information and secure electro<br>and you for those patients who wish to partic<br>valuable communications tool, but certain pre-<br>perter to manage these risks we have impo-                                                                                                    | rides secure electronic access to yo<br>nic communications between our of<br>cipate. Secure messaging can be a<br>cautions should be used to minimize<br>and some terms and conditions of                                                                                                    |
| Sill computer others a Patient Portal that prov<br>medical health information and secure electro<br>and you for those patients who wish to partic<br>valuable communications tool, but certain pre-<br>In order to manage these risks we have impo-<br>participation. Your acceptance on this form w                                                                                                    | ndes secure electronic access to yu<br>nic communications between our of<br>cipate. Secure messaging can be a<br>cautions should be used to minimize<br>sed some terms and conditions of<br>if demonstrate that you have been                                                                                                    |
| STIComputer orters a Patient Portal that prov<br>medical headsh information and secure electro<br>and you for those patients who wish to partic<br>valuable communications tool, but certain pre-<br>ln order to manage these risks we have impo-<br>participation. Your acceptance on this form w<br>informed of these risks and the conditions of                                                                                                    | nces secure electronic access to yr<br>nic communications between our of<br>opate. Secure messaging can be a<br>coutions should be used to minimize<br>sed some terms and conditions of<br>all demonstrate that you have been<br>participation and that you accept the                                                                                                    |
| Sill computer orters a Patient Portal that pro-<br>medical health information and secure electro<br>and you for those patients who wish to partix<br>valuable communications tool, but certain pre-<br>lin order to manage these risks we have impo-<br>participation. Your acceptance on this form w<br>informed of these risks and the conditions of<br>and agree to the conditions of participation.                                                                                                    | nces secure electronic access to yo<br>nic communications between our of<br>opate. Secure messaging can be a<br>cautions should be used to minimize<br>sed some terms and conditions of<br>rill demonstrate that you have been<br>participation and that you accept the                                                                                                    |
| Sill computer offers a Patient Portal that pro-<br>medical health information and secure electro<br>and you for those patients who wish to partix<br>valuable communications tool, but certain pre-<br>lin order to manage these risks we have impo-<br>participation. Your acceptance on this form w<br>informed of these risks and the conditions of<br>and agree to the conditions of participation.<br>How the Secure Patient Portal Works                                                                                                    | nees secure electronic access to yc<br>nic communications between our of<br>spate. Secure messaging can be a<br>cautions should be used to minimize<br>sed some terms and conditione of<br>rill demonstrate that you have been<br>participation and that you accept the                                                                                                    |
| Sill computer offers a Patient Portal that pro-<br>medical health information and secure electro<br>and you for those patients who wish to partic<br>valuable communications tool, but certain pre-<br>in order to manage these risks we have impo-<br>participation. Your acceptance on this form wo<br>informed of these risks and the conditions of<br>and agree to the conditions of participation.<br>How the Secure Patient Portal Works<br>A secure web portal is a webpage that uses                                                                                                    | Noes secure electronic access to yc<br>nic communications between our of<br>opate. Secure messaging can be a<br>coutions should be used to minimize<br>sed some terms and conditions of<br>if demonstrate that you have been<br>participation and that you accept the<br>sencryption (a form of electronic                                                                                                    |
| Sill computer offers a Patient Portal that pro-<br>medical headh information and secure electro-<br>and you for those patients who wish to park<br>valuable communications tool, but certain pre-<br>in order to manage these risks we have impo-<br>participation. Your acceptance on this form w<br>informed of these risks and the conditions of<br>and agree to the conditions of participation.<br>How the Secure Patient Portal Works<br>A secure web portal is a webpage that uses<br>security) to keep unauthorized persons from                                                                                                    | Notes secure electronic access to yo<br>nic communications between our of<br>opate. Secure messaging can be a<br>coutions should be used to minimize<br>sed some terms and conditions of<br>rill demonstrate that you have been<br>participation and that you accept the<br>encryption (a form of electronic<br>reading communications, information                                                                                                    |
| Sill Computer offers a Patient Portal that pro-<br>medical health information and secure electro-<br>and you for those patients who wish to partic<br>valuable communications tool, but certain pre-<br>participation. Your acceptance on this form w<br>informed of these risks and the conditions of<br>and agree to the conditions of participation.<br>How the Secure Patient Portal Works<br>A secure web portal is a webpage that uses<br>security to keep unauthorized persons from<br>attachments. Secure messages and informati<br>hows the role tuesame and nearword to 1                                                                                                    | Noes secure electronic access to yc<br>nic communications between our of<br>opate. Secure messaging can be a<br>cautions should be used to minimize<br>sed some terms and conditions of<br>nil demonstrate that you have been<br>participation and that you accept the<br>sencryption (a form of electronic<br>reading communications, information<br>on on only be read by someone with<br>on the the Battient Portal alte. Our De-                                        |
| Sill computer offers a Patient Portal that pro-<br>medical health information and secure electro<br>and you for those patients who wish to partic<br>valuable communications tool, but certain pre-<br>participation. Your acceptance on this form wo<br>informed of these risks and the conditions of<br>and agree to the conditions of participation.<br>How the Secure Patient Portal Works<br>A secure web partal is a webpage that uses<br>security) to keep unauthorized persons from<br>attachments. Secure meshage an informati<br>knows the right username and password to i<br>Portal provides a secure method of messagin                                                                                                    | Notes secure electronic access to yc<br>nic communications between our of<br>opate. Secure messaging can be a<br>coutions should be used to minimize<br>sed some terms and conditions of<br>if demonstrate that you have been<br>participation and that you accept the<br>sencryption (a form of electronic<br>reading communications, information<br>on can only be read by someone wi<br>og in 5 the Patient Portal alte. Our Py<br>to censure your privacy is in compl   |
| Sill computer orters a Patient Portal that prov<br>medical health information and secure electro<br>and you for those patients who wish to partic<br>valuable communications tool, but certain pre-<br>in order to manage these risks we have impo-<br>participation. Your acceptance on this form w<br>informed of these risks and the conditions of<br>and agree to the conditions of participation.<br>How the Secure Patient Portal Works<br>A secure web portal is a webpage that uses<br>security) to keep unauthorized persons from<br>attachments. Secure messages and informati<br>knows the right username and password to i<br>Portal provides a secure method of messagin<br>with Federal and State regulations.                                                                                                    | Notes secure electronic access to yc<br>nic communications between our of<br>opate. Secure messaging can be a<br>coutions should be used to minimize<br>sed some terms and conditions of<br>if demonstrate that you have been<br>participation and that you accept the<br>encryption (a form of electronic<br>reading communications, information<br>on can only be read by someone wi<br>og in to the Patient Portal site. Our Pa<br>g to ensure your privacy is in compli |
| Sill computer offers a Patient Portal that pro-<br>medical headsh information and secure electro-<br>and you for those patients who wish to partix<br>valuable communications tool, but certain pre-<br>in order to manage these risks we have impo-<br>participation. Your acceptance on this form w<br>informed of these risks and the conditions of<br>and agree to the conditions of participation.<br>How the Secure Patient Portal Works<br>A secure web portal is a webpage that uses<br>security) to keep unsultorized persons from<br>attachments. Secure messages and informati<br>knows the right usermen and password to 1<br>Portal provides a secure method of messagin<br>with Federal and State regulations.                                                                                                    | Notes secure electronic access to yc<br>nic communications between our of<br>opate. Secure messaging can be a<br>coutions should be used to minimize<br>sed some terms and conditions of<br>ill demonstrate that you have been<br>participation and that you accept the<br>encryption (a form of electronic<br>reading communications, information<br>on an only be read by someone wi<br>g to ensure your privacy is in compli-                                            |

Privacy & Terms

#### Base Measure Objective: Patient Electronic Access Measure: Provide Patient Access

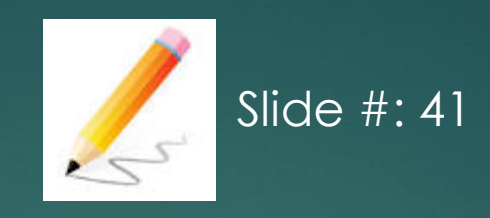

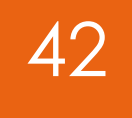

Steps taken by the patient to complete registration and login to the Patient Portal to View/Download/Transmit information:

- 1. Log into their email account and access the email regarding the Patient Portal registration
- 2. Click the link to access the Patient Portal to complete registration
- 3. Fill out the required information (Username, Date of Birth, Password, Confirm Password, Security Question and Answer
- NOTE: Date of Birth must match what is documented in Practice Manager/Clinical.
- 4. Accept the Terms of Use along with typing the security characters that are displayed in the picture
- 5. Click "Register"
- 6. Login using the credentials designated in Step 3
- 7. Complete one or all of the following actions:
  - a) View Clinical Summaries by clicking "Clinical Summaries"
  - b) View Lab results by clicking "Lab Results"
- c) Download information by either going to "Clinical Summaries" or "Lab Reports" and then clicking "Download"
- d) Transmitting a Clinical Summary or Lab Report by going to "Messages" and then clicking "Send a Direct message"

# **Bonus Points**

You must satisfy all base score measures to receive bonus points

## **Bonus Score**

Objective: Public Health Reporting Measure: Specialized Registry Reporting Measure: Syndromic Surveillance Reporting

#### Bonus Points = 5

Specialized Registry Reporting: The MIPS eligible clinician is in active engagement to submit data to a specialized registry.

44

#### AND/OR

Syndromic Surveillance Reporting: The MIPS eligible clinician is in active engagement with a public health agency to submit syndromic surveillance data

Reporting Requirements YES/NO

#### Bonus Score Objective: Public Health Reporting Measure: Specialized Registry Reporting

#### Go To www.sticomputer.com>Enrollments>MIPS>CECity Enrollment

| MIPS                               | - |
|------------------------------------|---|
| MIPS Assistance Program Enrollment |   |
| STI Quality Reporting Registry     |   |
| CECity Enrollment                  |   |

In order to qualify for the bonus points, the provider must document specific case information in the EMR and submit this information to a specialized registry on an ongoing basis. For this purpose, STI has partnered with the Genesis Registry (provided by CECity). More information can be found at http://info.cecity.com. CCDAs will be generated for all patients within a specified date range for the provider. The files will be sent to the STI Health Portal which will then pass them along to CECity via an SFTP process. The cost is \$399/provider/CALENDAR year.

#### **Bonus Score** Clinical Practice Improvement Activity

## 46

## MIPS EC who attests to completing at least **one** of the selected clinical practice improvement activities. Score: 10 points Reporting Requirement: YES/NO

- Provide 24/7 access to eligible clinicians or groups who have real-time access to patient's medical record
- Anticoagulant management improvements
- Glycemic management services
- Chronic care and preventative care management for empanelled patients
- Implementation of methodologies for improvements in longitudinal care management for high risk patients
- Implementation of episodic care management practice improvements
- Implementation of medication management practice improvements
- Implementation of use of specialist reports back to referring clinician or group to close referral loop
- Implementation of documentation improvements for practice/process improvements
- Implementation of practices/processes for developing regular individual care plans
- Practice Improvements for bilateral exchange of patient information
- Use of certified EHR to capture patient reported outcomes
- Engagement of patients through implementation of improvements in patient portal
- Engagement of patients, family and caregivers in developing a plan of care
- Use decision support and standardized treatment protocols
- Leveraging a QCDR to standardize processes for screening
- Implementation of integrated PCBH model
- Electronic Health Record Enhancements for BH data capture

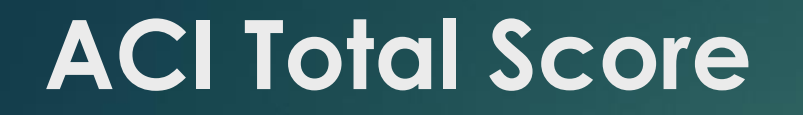

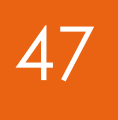

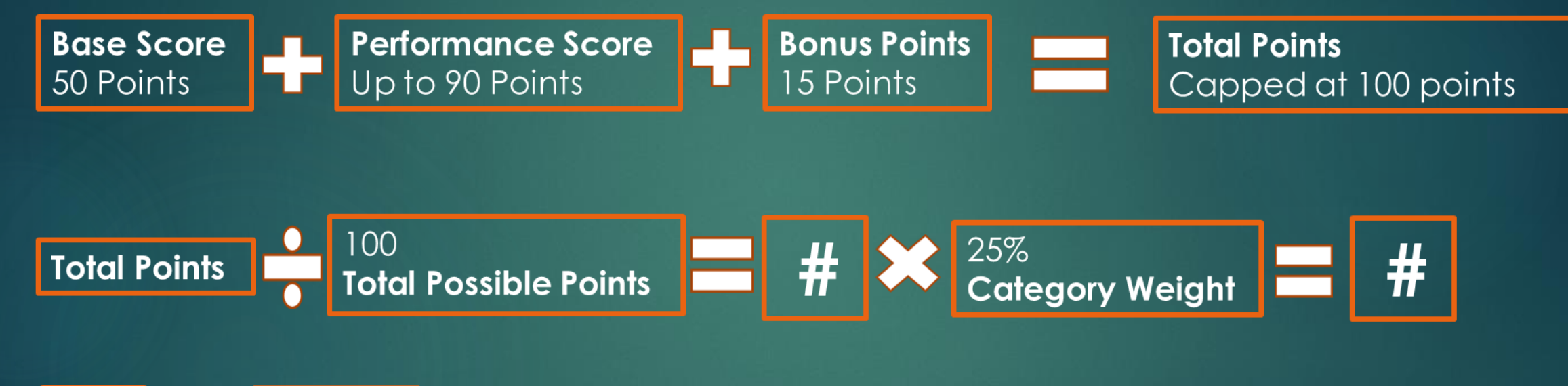

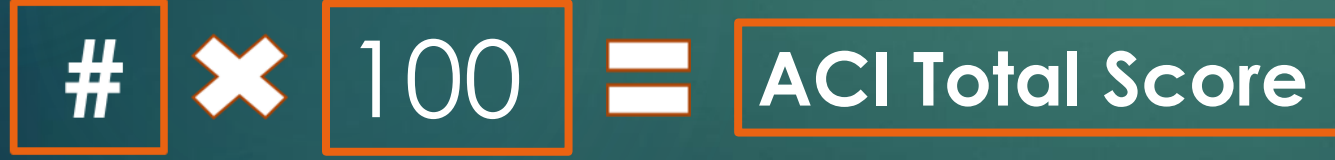

# STI's MIPS Assistance Program

48

The coaches are working with the practices to:

- Educate them on the program and it's details
- Quality measures
  - Help them select the 6 measures & Configure the measures
  - Train them on how to document them in Clinical
- Advancing Care Information
  - Make decisions about what measures they will comply with
  - Make any necessary changes in Clinical accordingly
- Clinical Practice Improvement Activities
  - Review the options & Help them select CPIAs
  - Make changes in system to support CPIA as necessary
- Quality Registry Portal
  - Get them access to the portal
  - Familiarize them with the portal functionality
  - Show them how to review and make any corrections to the data
- Touch-base calls during the year to answer questions & assess your progress
- Assist with MIPS Attestation

## **STI MIPS Assistance Program**

The cost of the MIPS Assistance Program is \$3750 for the 1st provider in the practice and \$1875 for each additional provider.

http://sticomputer.com/mips-enrollment

### **STI Quality Registry**

The cost for the Quality Registry is \$590 per provider, per year. But it's free for **MIPS Assistance Program clients.** 

## Additional Help!

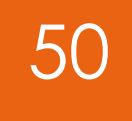

 Call QPP Service Center: 1-866-288-8292
 Available: Monday – Friday 8am-8pm
 Send Questions: QPP@CMS.hhs.gov

## Thank you for attending today's webinar